## Tutorial – Effettuare versamenti con Pago in rete

- 1. Aprire Google Chrome o Mozilla Firefox e andare sulla pagina https://www.istruzione.it/pagoinrete/accedere.html
- 2. Cliccare in alto a destra su "Accedi" (è possibile accedere sia con le credenziali SPID sia con le credenziali utilizzate per l'iscrizione oppure effettuando una nuova registrazione))

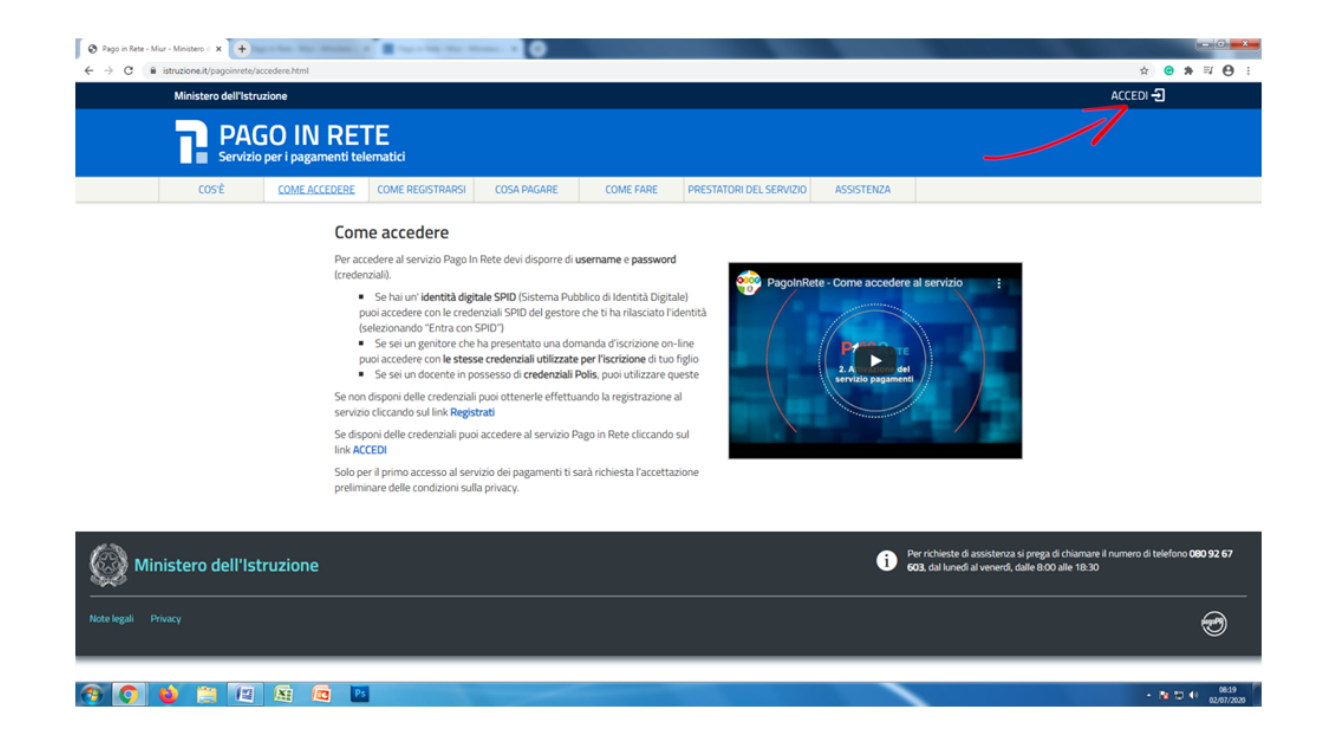

**3.** Se si utilizzano le credenziali utilizzate per l'iscrizione inserire la "**Username**" e "**Password**" nei rispettivi campi e cliccare su "**entra**" se invece si utilizzano le credenziali SPID cliccare su "**Entra con SPID**"

| C iam.pubblica.istruzione.it/iam-ssum/sso/login    | , and the second second s |                                                    | 🗴 🙆 🏂 i |
|----------------------------------------------------|----------------------------------------------------------------------------------------------------|----------------------------------------------------|---------|
| Governo Italiano                                   |                                                                                                    |                                                    |         |
| Ministero dell'Istruzion dell'Università e della R | e<br>icerca                                                                                                    |                                                    | TA SUV  |
|                                                    | Lo                                                                                                    | ogin                                               |         |
|                                                    | Username:                                                                                                    | Username dimenticato?                              |         |
|                                                    | Inserisci il tuo usemame Password:                                                                                                    | Password dimenticata?                              |         |
|                                                    | Inserisci la password                                                                                                    |                                                    |         |
|                                                    | EN                                                                                                    | ITRA                                               |         |
|                                                    | CP                                                                                                    | Maggiorni informazioni su SPID<br>Non hai SPID?    |         |
|                                                    | sped Q AgID former per                                                                                                    | Sei un nuovo utente? Registrati                    |         |
|                                                    |                                                                                                    |                                                    |         |
|                                                    |                                                                                                    |                                                    |         |
|                                                    |                                                                                                    |                                                    |         |
|                                                    |                                                                                                    |                                                    |         |
|                                                    | Ministero dell'Istruzione, dell'Università (                                                                                                    | e della Ricerca - Tutti i diritti riservati © 2016 |         |

4. Effettuato l'accesso cliccare in alto su "Versamenti volontari"

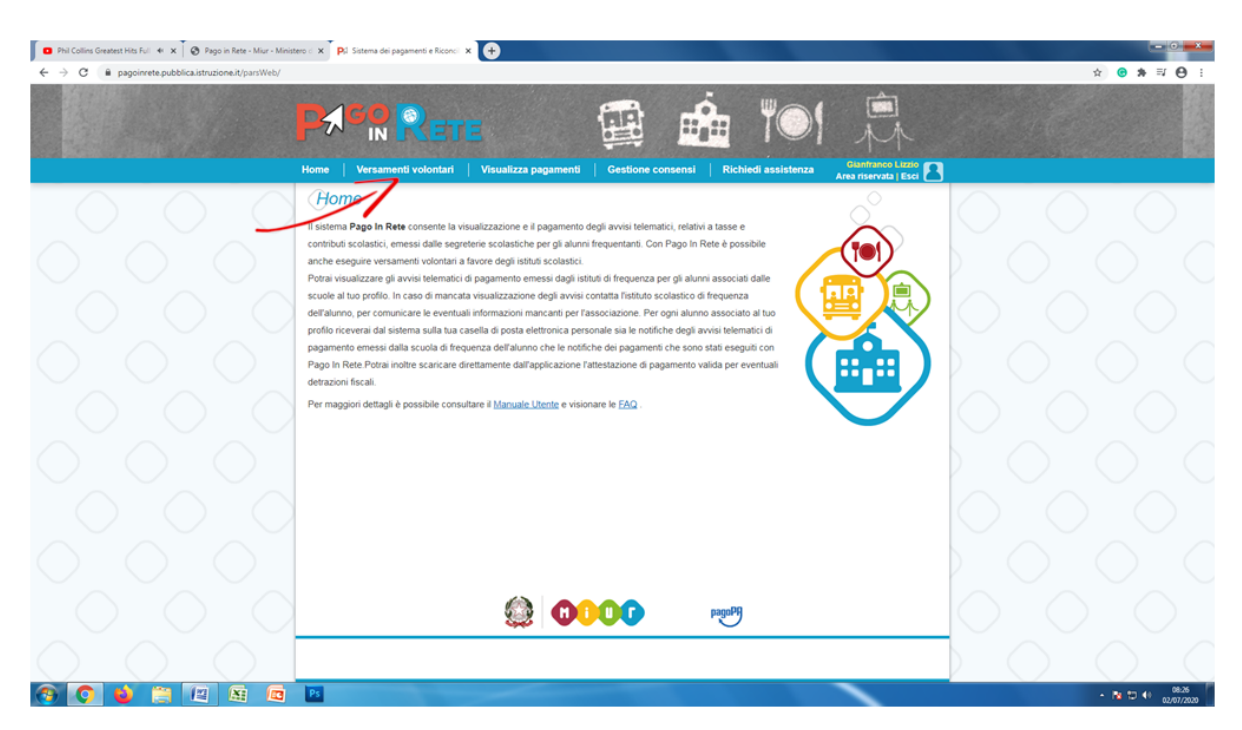

 Inserire nel campo evidenziato il "Codice meccanografico" dell'Istituto "Persolino-Strocchi": RARC060009

| 🔹 Phil Collins Greatest Hits Full 🔹 🗙 🚱 Pago in Rete - Miur - Minist | ero c 🗴 🛛 På https://pagoinrete.pubblica.istva: x 💽                                                                                                |                  |                                             |
|----------------------------------------------------------------------|----------------------------------------------------------------------------------------------------|------------------|---------------------------------------------|
| ← → C € pagoinrete.pubblica.istruzione.it/parsWeb/ricer              | caScuola                                                                                                    |                  | ☆ 🙂 🏞 🛒 😝 🗄                                 |
|                                                                      | Home Versamenti volontari Visualizza pagamenti Gestione consensi Rich                                                                              | Niedi assistenza |                                             |
| $\circ$ $\circ$ $\circ$                                              | Versamenti volontari - ricerca scuola<br>In questa secone puo incercare una scuota, visualizzare i versamenti eseguibili e procedere al pagamento. |                  | $\bigcirc \bigcirc \bigcirc$                |
|                                                                      | Regione Codice meccanografico                                                                                                    |                  | $\mathbf{O}$                                |
|                                                                      |                                                                                                    | Cerca            | $\bigcirc$ $\bigcirc$ $\bigcirc$ $\bigcirc$ |
|                                                                      |                                                                                                    |                  |                                             |
|                                                                      |                                                                                                    |                  |                                             |
|                                                                      |                                                                                                    |                  |                                             |
|                                                                      |                                                                                                    |                  | $\rangle \circ \circ \circ \circ$           |
| $\circ$ $\circ$ $\circ$                                              |                                                                                                    |                  | $\bigcirc \bigcirc \bigcirc$                |
| $\bigcirc \bigcirc \bigcirc \bigcirc$                                |                                                                                                    |                  |                                             |
| 🚳 💽 😫 😫 🙆                                                            | Ps                                                                                                    |                  | - 18 10 40 0829<br>02/07/2020               |

| 🔹 Phil Collins Greatest Hits Full 🚸 🗙 🛛 😵 Pago in Rete - Miur - Minis | tero < x PG https://pagoinrete.pubblica.istru: x +                                                    | Const Canada                                         |            |                             |
|-----------------------------------------------------------------------|----------------------------------------------------------------------------------------------------|------------------------------------------------------|------------|-----------------------------|
| ← → C       pagoinrete.pubblica.istruzione.it/parsWeb/rice            | rcaScuola                                                                                             |                                                      |            | ☆ 🙂 🗯 🛒 😁 🗄                 |
|                                                                       | Home Versamenti volontari Visualizza                                                                  | agamenti Cestione consensi Richiedi assistenz        |            |                             |
| $\circ$ $\circ$ $\circ$                                               | Versamenti volontari - ricerca<br>In questa sezione puoi ricercare una scuola, visualizzare i versama | A SCUOIA<br>nti eseguibili e procedere al pagamento. |            | $\circ$                     |
|                                                                       | Ricerca scuola sul tentorio<br>Regione<br>Seleziona                                                   | Codice meccanografico (arc:06009)                    |            |                             |
|                                                                       |                                                                                                    |                                                      |            |                             |
|                                                                       |                                                                                                    |                                                      |            |                             |
|                                                                       |                                                                                                    |                                                      |            |                             |
|                                                                       |                                                                                                    |                                                      |            |                             |
|                                                                       |                                                                                                    |                                                      |            |                             |
|                                                                       |                                                                                                    |                                                      | $\bigcirc$ |                             |
|                                                                       | 4                                                                                                    | 20000 PagoPf                                         |            |                             |
| 🚱 💽 😜 👙 🚇 🚳                                                           | Ps                                                                                                    |                                                      |            | - 🐚 🗊 📢 08-31<br>02/07/2020 |

6. Una volta inserito il codice della scuola "RARC60009 cliccare su "Cerca" come evidenziato

7. Cliccare sulla lente di ingrandimento come evidenziato in figura e successivamente cliccare sui dettagli del pagamento nella pagina che si apre

| 🔹 Phil Collins Greatest Hits Full 🔸 🗴 🚱 Pago in Rete - Miur - Minist                    | ero < x PC https://pagoinvete.pubblica.isto-:: x +                                                                                                    |                                             |
|-----------------------------------------------------------------------------------------|----------------------------------------------------------------------------------------------------|---------------------------------------------|
| $\leftrightarrow$ $\rightarrow$ C $($ a pagoinrete.pubblica.istruzione.it/parsWeb/ricer | caScuola                                                                                                    | ☆ 🙂 🏞 🛒 😝 🗄                                 |
|                                                                                         | Home Versamenti volontari Visualizza pagamenti i Gestione consenti i Richiedi assistenza Area devenda i Esci                                                                                                    |                                             |
| $\circ$ $\circ$ $\circ$                                                                 | Versamenti volontari - ricerca scuola<br>n oveta secore puo roterae una scuola, visuelizare i versament eseguibili e procedere al pagamenta.                                                                                                    | $\bigcirc \bigcirc \bigcirc \bigcirc$       |
|                                                                                         | Rearca acuda ad lentoro Regione Selectora  Regione Regione Reg |                                             |
|                                                                                         | (Elenco scuole                                                                                                    |                                             |
|                                                                                         | Page 8 CODE MICOAMAGAANOO 1 REMAINANCINE SCHOLA 1 MARKEZO 1 AOM                                                                                                    |                                             |
|                                                                                         | RARCO1008 IP "PERSOLING STROCCH" VALEDAGLE DORO N 52, FAINZA (RA)                                                                                                    |                                             |
|                                                                                         |                                                                                                    |                                             |
|                                                                                         |                                                                                                    |                                             |
|                                                                                         |                                                                                                    |                                             |
|                                                                                         |                                                                                                    | $\bigcirc$ $\bigcirc$ $\bigcirc$ $\bigcirc$ |
| $\bigcirc$ $\bigcirc$ $\bigcirc$                                                        | 👙 <b>0000</b>                                                                                                    |                                             |
| (*) 🜔 😜 📜 🗷 🗖                                                                           | Ps                                                                                                    | - N 🗂 📢 08.32                               |

8. Clicca sotto a "Azioni" come indicato in corrispondenza della freccia verde

|            |                                 | 🗎 pagoinr                               | ete.pubblica.istruzione.it | Ċ                   |                                         | 0 1 0          |
|------------|---------------------------------|-----------------------------------------|----------------------------|---------------------|-----------------------------------------|----------------|
|            | Guarda Un sogno lungo un giorno | Il mio                                  | Drive - Google Drive       | https://pagoinrete. | pubblica.istruzione.it/parsWeb/ricerca  | Evento/90033 + |
|            |                                 |                                         |                            |                     | Î                                       |                |
|            | Home Versamenti volontari       | Visualizza pagamenti                    | Gestione consensi          | Richiedi assistenza | Filippo Masini<br>Area riservata   Esci |                |
| 1          | Versamenti volonta              | ri - causali per sci                    | uola                       |                     |                                         |                |
|            | Codice meccanografico:          | Denominazione scuola:                   |                            |                     |                                         |                |
|            | RARC060009                      | I.P. "PERSOLINO-STROCCH                 | l.                         |                     |                                         |                |
| $\bigcirc$ | Indirizzo:                      |                                         |                            |                     |                                         |                |
| $\sim$     | VIA MEDAGLIE D'ORO N.92, FAEI   | NZA (RA)                                |                            |                     |                                         |                |
|            | Filtra per causale:             |                                         |                            |                     |                                         |                |
| $\frown$   |                                 | Cerc                                    | aCancella                  |                     |                                         |                |
| $\sim$     | Lista versamenti es             | equibili                                |                            |                     |                                         |                |
|            |                                 |                                         |                            |                     | Pagine 1                                |                |
|            | ANNO SCOLASTICO \$              | CAUSALE                                 | BENEFICIA                  | RIO                 | A + IMPORTO (€) + AZIONI                |                |
| $\frown$   | 2019/20 Contributo volon        | ario alunni classi prime a.s. 2020/2021 | I.P. "PERSOLINO-ST         | ROCCHI" 31/0        | 8/2020 85,00                            |                |
| $\bigcirc$ |                                 |                                         | Chiudi                     |                     |                                         |                |
| ~          |                                 |                                         |                            |                     |                                         | $\sim$         |
| (          |                                 |                                         |                            |                     |                                         |                |
| 1          |                                 |                                         |                            |                     |                                         |                |

9. Inserire: Cognome, nome e codice fiscale dell'alunno

|                                        |                                   | 🗎 pagoi                             | pagoinrete.pubblica.istruzione.it Il mio Drive - Google Drive |                         | nubblica istruzione it/nareWeb/awie     |                        |  |
|----------------------------------------|-----------------------------------|-------------------------------------|---------------------------------------------------------------|-------------------------|-----------------------------------------|------------------------|--|
| PA <sup>C</sup>                        | RETI                              | 3                                   |                                                               | <u>ا</u> ۲۰             | A.                                      |                        |  |
| Home Vers                              | samenti volontari 🛛               | Visualizza pagamenti                | Gestione consensi                                             | Richiedi assistenza     | Filippo Masini<br>Area riservata   Esci |                        |  |
| Data scadenza:                         | 31/08/2020 Importo (€):           | 85,00                               |                                                               |                         |                                         |                        |  |
| Nota informativa:                      | Assicurazione scolas              | ica, Libretto scolastico, Bude      | Contributi di laboratorio e                                   | e materiale di consumo. |                                         |                        |  |
| Allegato informat                      | va Delibera 102.zip               |                                     |                                                               |                         |                                         |                        |  |
|                                        |                                   |                                     |                                                               |                         |                                         |                        |  |
| Compilare i campi si<br>Codice fiscale | eguenti con i dati dell'alunno c  | del soggetto per cui si sta eseguen | do il versamento<br>Nome *                                    |                         |                                         |                        |  |
| Companya *                             |                                   |                                     |                                                               | -                       |                                         | (                      |  |
|                                        |                                   |                                     |                                                               |                         |                                         |                        |  |
| Note<br>Contributo volon               | ario alunni classi nrime a s. 202 | 0/2021                              |                                                               |                         |                                         | $\frown$               |  |
| * campi obbligator                     | i.                                |                                     |                                                               |                         |                                         | $\mathcal{O}_{\alpha}$ |  |
|                                        |                                   |                                     |                                                               |                         |                                         | C                      |  |
|                                        |                                   | Effettua il pagam                   | ento Annulla pagament                                         | •                       |                                         |                        |  |
| ()                                     |                                   |                                     |                                                               |                         |                                         |                        |  |
|                                        |                                   |                                     |                                                               |                         |                                         |                        |  |

## 10. Seleziona la modalità di pagamento:

- a. "Procedi con il pagamento immediato" se paghi on-line con carta di credito etc.
- b. "Scarica il documento di pagamento" e recati presso i gestori abilitati ad effettuare il pagamento (vedi la circolare allegata).

| $\langle \rangle$ |                                    | 🗎 pagoinrete.p                                  | ubblica.istruzione.it                      | Ċ                                                             |                                                 |                                                                           | 0 0 0      |  |
|-------------------|------------------------------------|-------------------------------------------------|--------------------------------------------|---------------------------------------------------------------|-------------------------------------------------|---------------------------------------------------------------------------|------------|--|
|                   | Guarda Un sogno lungo un giorno    | Il mio Drive                                    | Il mio Drive - Google Drive                |                                                               |                                                 | https://pagoinrete.pubblica.istruzione.it/parsWeb/carrello?tipo=volontari |            |  |
|                   | Home Versamenti volontari          | E<br>Visualizza pagamenti G                     | estione consensi                           | Richiedi assiste                                              | nza                                             |                                                                           |            |  |
|                   | Carrello Pagamenti                 |                                                 |                                            |                                                               | Alean                                           |                                                                           |            |  |
|                   | CODICE AVVISO                      | CAUSALE                                         | ALUNNO                                     | SCADENZA BER                                                  | EFICIARIO                                       | IMPORTO (€)                                                               |            |  |
|                   | A90033400392200707145009AEZKQ Con  | ributo volontario alunni classi prime a.s. 2020 | /2021 Masini Filippo                       | 31/08/2020 I.P. "PERSO                                        | LINO-STROCCHI"                                  | 85,00                                                                     |            |  |
| $\bigcirc$        |                                    |                                                 |                                            | Totale da paga<br>(escluso d<br>Visualizza                    | re in euro:<br>ommissioni)<br>commissioni       | 35,00                                                                     |            |  |
|                   | Pagamento online Procedi con Il pa | gamento immediato                               | Pagamento offlir                           | Scarica documento di                                          | pagamento                                       |                                                                           |            |  |
|                   |                                    |                                                 | Scarica II document<br>tramite ATM, sporte | o per pagare presso le ricevi<br>Ili, APP su smartphone e tab | orie, i tabaccai e le<br>at o presso altri pres | banche aderenti<br>statori che                                            | $\cap$     |  |
| $\sim$            |                                    |                                                 | offrono il servizio a                      | pagamento.                                                    |                                                 |                                                                           |            |  |
|                   |                                    | Annulla                                         | pagamento                                  |                                                               |                                                 |                                                                           |            |  |
| $\bigcirc$        |                                    |                                                 |                                            |                                                               |                                                 |                                                                           | $\bigcirc$ |  |
|                   |                                    | (d) 0000                                        | pag                                        | ₽ <del>Ŋ</del>                                                |                                                 |                                                                           |            |  |

11. Ecco un esempio di "Avviso di pagamento". Prima di effettuare il pagamento controllare la correttezza dei dati inseriti: Nome e cognome e codice fiscale.

#### AVVISO PAGAMENTO

Contributo volontario alunni classi prime a.s. 2020/2021 ENTE CREDITORE Cad. Fiscale 90033400392 DESTINATARIO AVVISO Cod. Fiscal

I.P. "PERSOLINO-STROCCHI"

L'utente può richedere assistenza al numero 0809267603 nel giorni feriali dal lunedi al venerci dalle 08:00 alle 18:30

QUANTO E QUANDO PAGARE?

### 85.00 Euro entro il 31/08/2020

#### Puoi pagare con una unica rata

L'importo è agginimato automaticamente dal sistema e potrebbe sub revariazioni per eventuali agravi, note di redito, indennità di mora, canzioni n interessi, ecc. Un operatore, Esito o fago che userai E putrebiero quadi c riedure una ci'ra diversa da quella qui ind cataDOVE PAGARE? Lista canali di pagamento su www.pagopa.gov.it

# PAGA SUL SITO OCON LE APP Gillegandeti al so del Mill Roppure collegandati el són del Mill Roppure collegandati el són de la tur Barta o degla difí a suali di nugamenta. Potori pagare concorte, conto carrante, CBLL

Mario Rossi 🖊

PAGA SUL TERRITORIO in tutti gi Uffici Postali. In Banca, in Rocevitoria, dal Tabacca o, al Bancomat, il Supermercato. Potral pagare in contant, con corta o canto corrente.

#### Utilizza la porzione di avviso relativa al canale di pagamento che preferisci.

#### BANCHEE ALTRI CANALI

Qui accento truv il codice QR e il codice Interbancano QBIL per pagare attraverso il circuito bancano e gli a ori canali di pogarante anilitati.

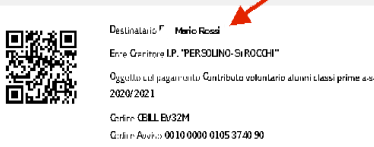

Euro 85.00

God. Fiscale Ente Gied tore 90033400392

RATA UNICA entro il 31/08/2020